## **How to Add an External Account**

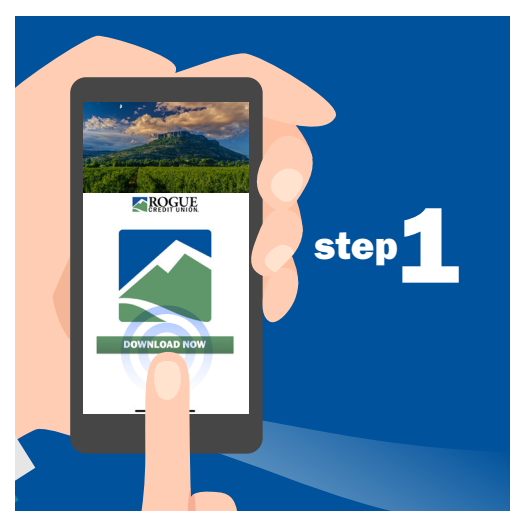

Download Rogue's Mobile Banking app for Android or iOS.

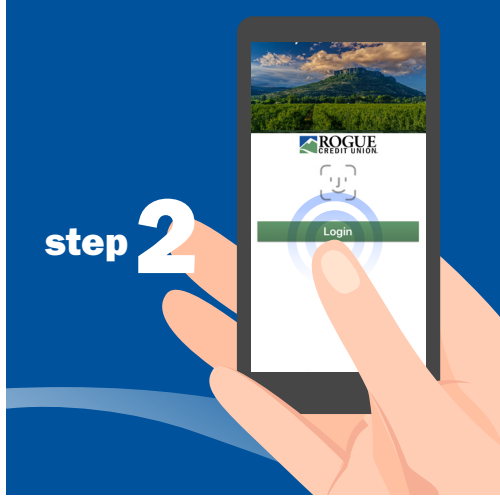

Open the app. Log in with the username and password you use for Online Banking.

|               | OWNERSHIP *2356                                                   |
|---------------|-------------------------------------------------------------------|
| step <b>3</b> | Available** \$400.23                                              |
|               | Current \$400.23                                                  |
|               | REGULAR SAVINGS *4321<br>Available** \$561.50<br>Current \$561.50 |
|               | PLATINUM CREDIT CARD<br>*0102                                     |
|               | Statement balance \$1,064.94                                      |
|               | Accounts Make a tran BillPay Check Depo More                      |
|               |                                                                   |
|               |                                                                   |
|               |                                                                   |
|               |                                                                   |

Tap "More" in the toolbar at the bottom of your screen.

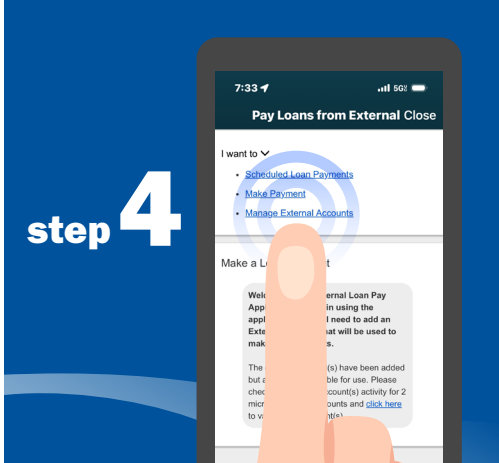

Tap "Manage External Accounts" to add an external account.

An external account is any account you have at another bank or credit union.

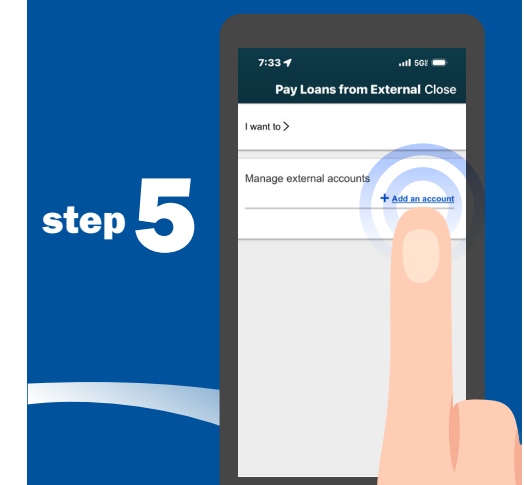

Tap "Add an account."

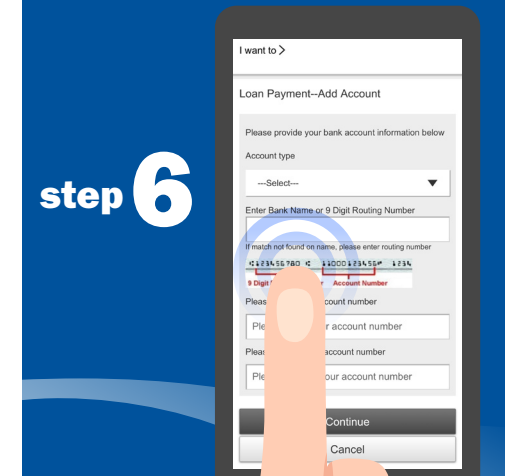

Select the account type from the dropdown menu, then enter and confirm the Routing Number and Account Number. Tap "Continue" to proceed.

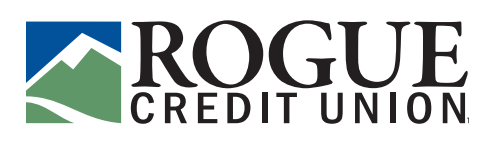

## **How to Add an External Account**

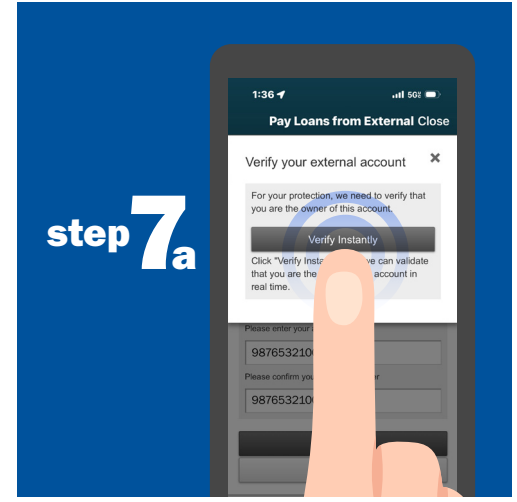

If the information entered is a perfect match to what is on record, the account can be verified instantly. Tap "Verify Instantly" to proceed.

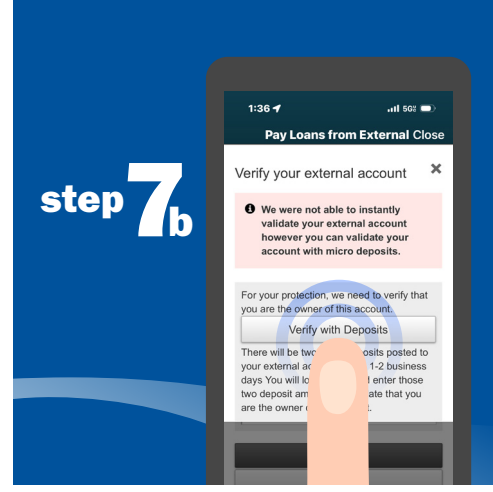

If the information entered isn't a perfect match, the account will be verified with a short series of micro-deposits. Tap "Verify with Deposits" and follow the steps in your app to proceed.

Note: The account verification process may take a few days to complete.

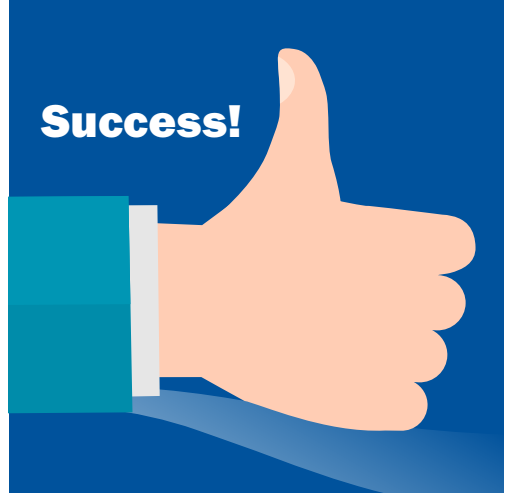

You have successfully added your external account and are ready to make a payment.

Please see "How to Make a Payment from an External Account" for step-by-step instructions.

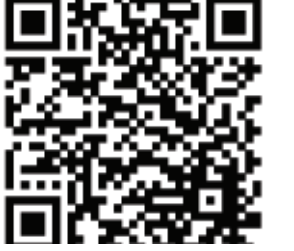

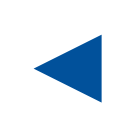

Scan the code to get the Mobile Banking app today!

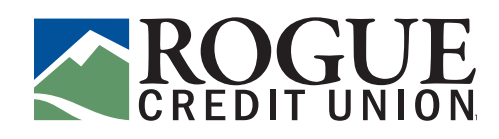